## 特別入館の予約方法

施設予約システムでの予約

1.図書館ホームページ(http://lib.ndsu.ac.jp/)から施設予約システムにアクセスします。

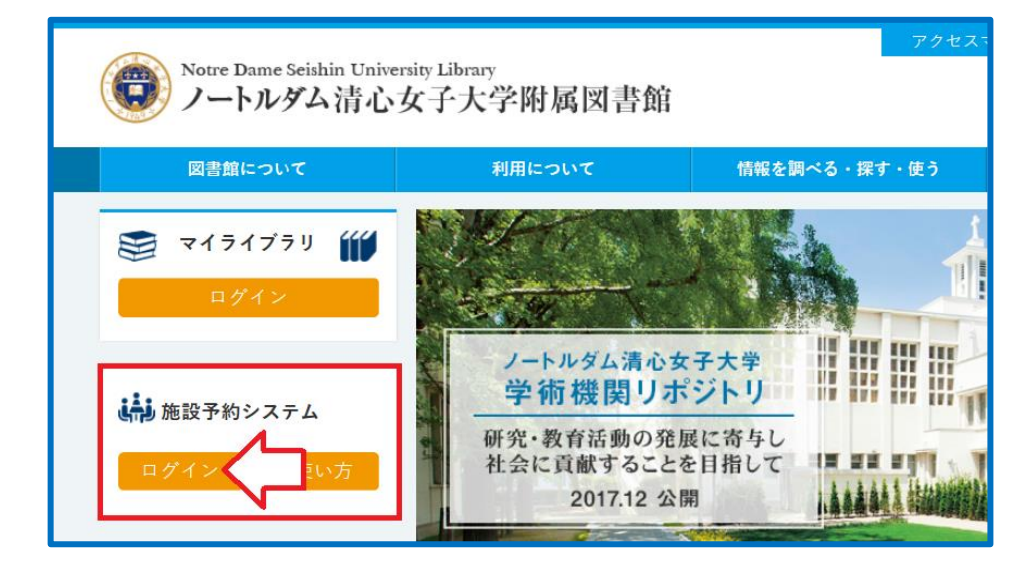

2.情報センターから配付されているIDとパスワードでログインします。

【学部生】

学内のパソコンを利用する時に入力するIDとパスワードです。 利用者ID:学籍番号の頭に「20」を付けて入力 パスワード:配付されているパスワードの左6桁を入力

【大学院生】

図書館への利用申込みにより受理した利用者IDとパスワードを入力

| 施設予約シ    | ステム |
|----------|-----|
| ■ ログイン   |     |
| ユーザー名* : |     |
| パスワード* : |     |
| ログイン     |     |

3.「予約情報照会」をクリックします。

| ■ 施設予約トップ                             |                                                                                                    |
|---------------------------------------|----------------------------------------------------------------------------------------------------|
| <u>空き施設検索</u><br>予約情報照会<br>予約情報照会(当日) | <b>私の予約状況</b> 本日以降の予約はありません 「お知らせ」と「注意事項」も 確認してください。                                                                                   |
|                                       | <ul> <li>お知らせ</li> <li>【重要】</li> <li>7月1日(水)から大学院生・全学年の学部生を対象として開館します。</li> <li>▼入館対象者</li> <li>・本学院生・学部生(~6/30は院生・学部4年生のみ)</li> </ul> |

4.予約したい日時の「申込」をクリックします。

| 予約情報照会            |                                                                                                    |                                                                                                    |                                                                                                    |                                                                                                    |                                                                                                    |
|-------------------|----------------------------------------------------------------------------------------------------|----------------------------------------------------------------------------------------------------|----------------------------------------------------------------------------------------------------|----------------------------------------------------------------------------------------------------|----------------------------------------------------------------------------------------------------|
| キャンパス : 図書館       | 官 >   施設区分   :                                                                                                    | <ul> <li>☑ 図書館施設予</li> <li>☑ プレゼンテー</li> <li>☑ グループ学習</li> </ul>                                                                                                    | 約<br>ション<br>室<br>指定の条                                                                                                    |                                                                                                    | の予約はできま                                                                                                    |
| <<< << <          | 2020/06/22 (月)                                                                                                    | ~ 2020/06,                                                                                                    | /28 (日) >                                                                                                    | >> >>>                                                                                                    |                                                                                                    |
| 凡例 😑 : —          | 般予約 🔷 :ガイダ                                                                                                    | ンス : 私の                                                                                                    | 予約 🗌 施設の利用                                                                                                    | 時間を表示しない                                                                                                    |                                                                                                    |
| 施設名               | 22 (月)                                                                                                    | 23 (火)                                                                                                    | 24 (水)                                                                                                    | 25 (木)                                                                                                    | 26 (金)                                                                                                    |
| <u>図書館(特別入館)</u>  | <ul> <li>◆ 09-00-10:00</li> <li>特別人館公</li> <li>◆ 19-20-4:30</li> <li>◆ 19-20-4:30</li> <li>◆ 19-20-4:30</li> <li>◆ 19-20-4:30</li> <li>◆ 19-20-13:00</li> <li>◆ 19-20-13:00</li> <li>◆ 19-20-14:30</li> <li>◆ 19-30-14:30</li> <li>◆ 19-30-14:30</li> <li>◆ 19-30-14:30</li> <li>◆ 19-30-16:00</li> <li>◆ 19-30-16:00</li> <li>◆ 19-30-16:00</li> <li>◆ 19-30-16:00</li> <li>◆ 19-30-16:00</li> <li>◆ 19-30-16:00</li> </ul> | <ul> <li>◆ 09:00-10:00</li> <li>特別入館①</li> <li>⇒&gt; 申込</li> <li>◆ 10:30-11:30</li> <li>特別入館2</li> <li>⇒&gt; 申込</li> <li>◆ 12:00-13:00</li> <li>特別入館3</li> <li>&gt;&gt; 申込</li> <li>◆ 13:30-14:30</li> <li>特別入館4</li> <li>&gt;&gt;&gt; 申込</li> <li>◆ 15:00-16:00</li> <li>特別入館5</li> <li>&gt;&gt;&gt;&gt;&gt;&gt;&gt;&gt;&gt;&gt;&gt;&gt;&gt;&gt;&gt;&gt;&gt;&gt;&gt;&gt;&gt;&gt;&gt;&gt;&gt;&gt;&gt;&gt;&gt;&gt;&gt;&gt;</li></ul> | <ul> <li>◆ 09:00-10:00</li> <li>特別入館①</li> <li>** 世込</li> <li>◆ 10:30-11:30</li> <li>特別入館②</li> <li>** 世込</li> <li>◆ 12:00-13:00</li> <li>特別入館③</li> <li>** 世込</li> <li>◆ 13:30-14:30</li> <li>特別入館④</li> <li>** 世込</li> <li>◆ 15:00-16:00</li> <li>特別入館⑤</li> <li>** 世込</li> </ul> | <ul> <li>◆ 09:00-10:00</li> <li>特別入館①</li> <li>** 申込</li> <li>◆ 10:30-11:30</li> <li>特別入館②</li> <li>** 申込</li> <li>◆ 12:00-13:00</li> <li>特別入館③</li> <li>** 申込</li> <li>◆ 13:30-14:30</li> <li>特別入館④</li> <li>** 申込</li> <li>◆ 15:00-16:00</li> <li>特別入館⑤</li> <li>** 申込</li> </ul> | <ul> <li>◆ 09:00-10:00</li> <li>特別入館①</li> <li>** 申込</li> <li>◆ 10:30-11:30</li> <li>特別入館②</li> <li>** 申込</li> <li>◆ 12:00-13:00</li> <li>特別入館③</li> <li>** 申込</li> <li>◆ 13:30-14:30</li> <li>特別入館④</li> <li>** 申込</li> <li>◆ 15:00-16:00</li> <li>特別入館⑤</li> <li>** 申込</li> </ul> |
| プレゼンテーション1        |                                                                                                    |                                                                                                    |                                                                                                    |                                                                                                    |                                                                                                    |
| <u>ブレゼンテーション2</u> |                                                                                                    |                                                                                                    |                                                                                                    |                                                                                                    |                                                                                                    |
| <u>グループ学習室1</u>   |                                                                                                    |                                                                                                    |                                                                                                    |                                                                                                    |                                                                                                    |

5.「申込」ボタンをクリックすると申込完了です。

| ■ ガイダンス受付                                                                                                    |                                                                                                    |
|----------------------------------------------------------------------------------------------------|----------------------------------------------------------------------------------------------------|
| キャンパス : 図書館<br>施設 : 図書館(特別入館)<br>日付 : 2020/06/22<br>時間 : 09時00分 ~ 10時0<br>テーマ : 特別入館①<br>詳細情報 : 院生・4年生のみ予約可。<br>学生証を忘れた場合は入館で<br>定員 : 12人 | 00 分<br>ごきません。                                                                                                    |
| 申込者数:0人 現在の日                                                                                                    | 申込者数はここで確認できます。                                                                                                    |
| 申込予約情報照会に戻る                                                                                                    |                                                                                                    |
| <b>申込を行</b><br>キャンパ<br>施設<br>日付<br>時間<br>テーマ<br>詳細情報                                                                                      | いました。<br>(ス : 図書館<br>: 図書館(特別入館)<br>: 2020/06/22<br>: 09時00分 ~ 10時00分<br>: 特別入館①<br>: 院生・4年生のみ予約可。<br>学生証を忘れた場合は入館できません。 |

\*来られなくなったときは、「申込取消」をしてください。

| 施設名              | 22 (月)                                                                                                    | 23 (火)                                                                                                    | 24 (水)                                                                                                    |
|------------------|----------------------------------------------------------------------------------------------------|----------------------------------------------------------------------------------------------------|----------------------------------------------------------------------------------------------------|
| <u>図書館(特別入館)</u> | <ul> <li>◆ 09:00-10:00</li> <li>特別之館(2)</li> <li>◆ 10:30 11:30</li> <li>特別入館(2)</li> <li>◆ 12:00-13:00</li> <li>特別入館(3)</li> <li>◆ 13:30-14:30</li> <li>特別入館(4)</li> <li>◆ 15:00-16:00</li> <li>特別入館(5)</li> </ul> | <ul> <li>◆ 09:00-10:00</li> <li>特別入館①</li> <li>申込</li> <li>◆ 10:30-11:30</li> <li>特別入館②</li> <li>◆ 12:00-13:00</li> <li>特別入館③</li> <li>申込</li> <li>◆ 13:30-14:30</li> <li>特別入館④</li> <li>申込</li> <li>◆ 15:00-16:00</li> <li>特別入館⑤</li> </ul> | <ul> <li>◆ 09:00-10:00</li> <li>特別入館①</li> <li>● 田込</li> <li>◆ 10:30-11:30</li> <li>特別入館②</li> <li>● 12:00-13:00</li> <li>特別入館③</li> <li>● 田込</li> <li>◆ 13:30-14:30</li> <li>特別入館④</li> <li>● 田込</li> <li>◆ 15:00-16:00</li> <li>特別入館⑤</li> </ul> |
|                  | <u> </u>                                                                                                    | <u> </u>                                                                                                    | <u>&gt;&gt;&gt; 申込</u>                                                                                                    |